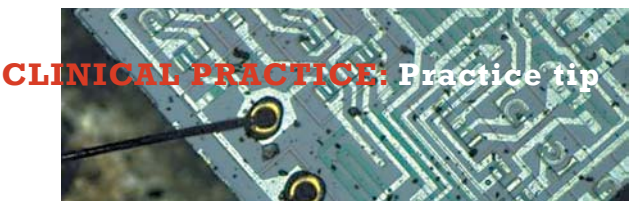

## How to register at the RACGP website

Australian Family Physician

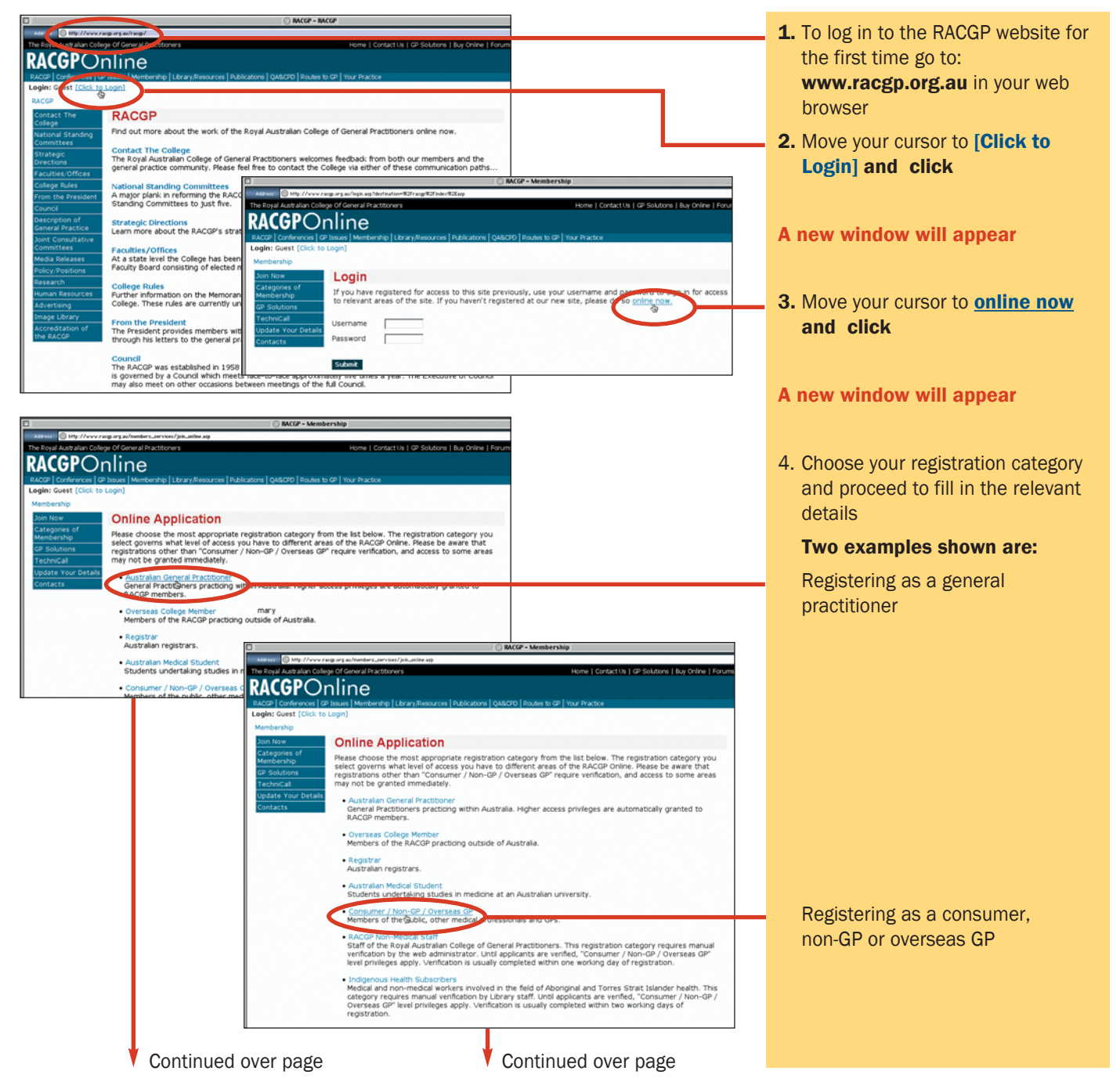

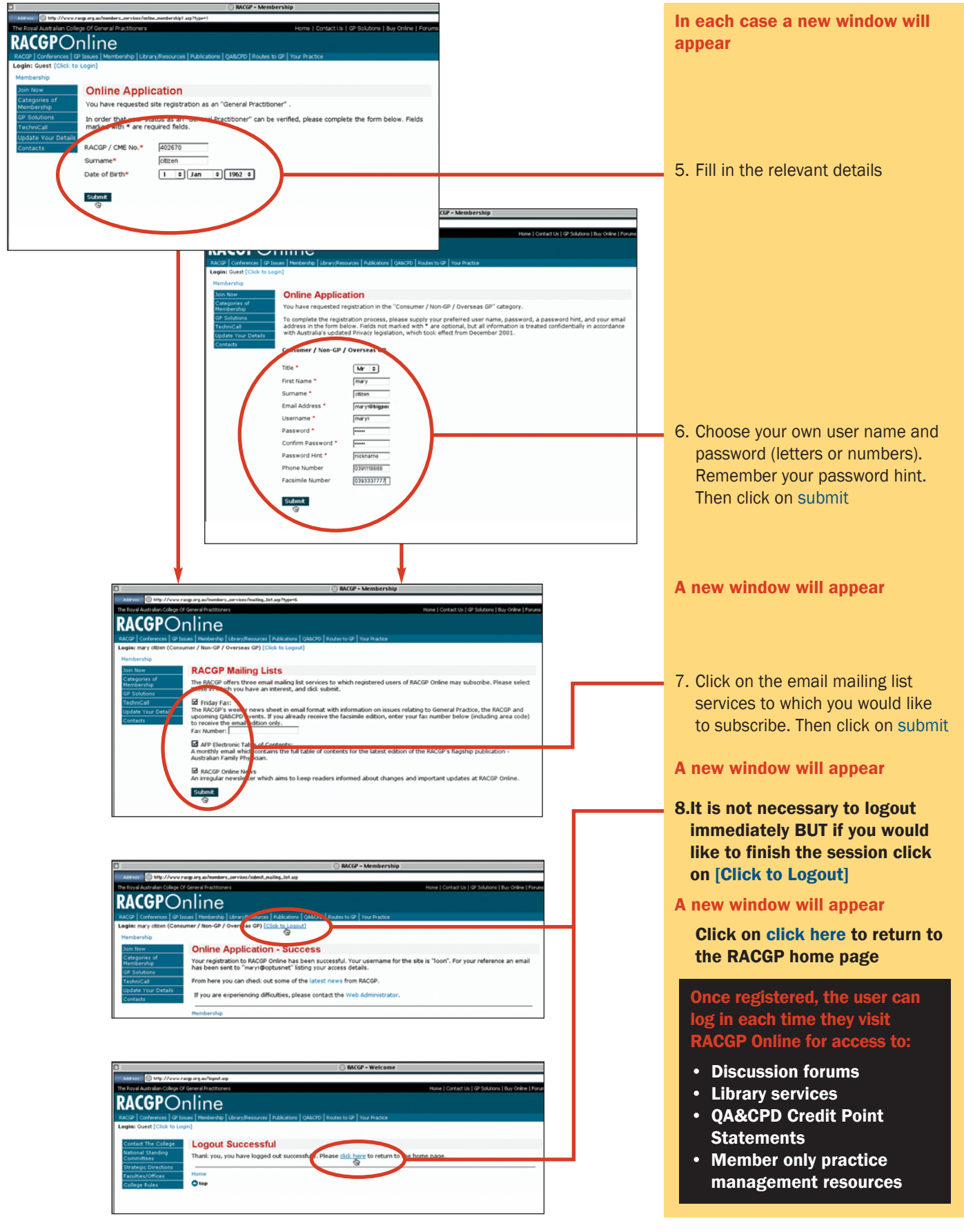